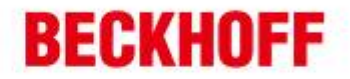

×

作者: Jie Xu 日期: 2013-09-17 E mail:

- jie.xu@beckhoff.com.cn
- support@beckhoff.com.cn

## Delta HMI 屏DOP-B的Modbus TCP通讯#

概述

Delta的HMI 屏DOP-B支持Modbus TCP通讯,接下来将一些配置的方式和参数的配置进 行一些说明。

- 1. 首先下载 DOPSoft 的软件,可以从 delta 的官网上下载: http://www.delta.com.tw/ch/product/em/control/touch\_hmi/download/software/Delta\_DO PSoft%201.01.08-20130902.zip
- 2. 此软件适用于 DOP-B 的几乎所有的系列(DOP-B 是真彩的 7 寸屏)。

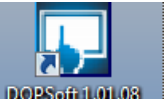

- 3. 接着运行该软件 DOPSoft 1.01.08
- 4. 新建一个新的 📑

**Communication Setting** 

5. 在出现的左边窗口选择 Ethernet 接口, 然后新建一个新的 Ethernet 连接, 设置要于 屏通讯的设备的通讯方式和 IP 地址。

| •                                                                    |                                                     | Communication Setting                                         |                                                         |                                                      |
|----------------------------------------------------------------------|-----------------------------------------------------|---------------------------------------------------------------|---------------------------------------------------------|------------------------------------------------------|
| COM1 2                                                               | vice LocalHost SMTP                                 |                                                               |                                                         |                                                      |
|                                                                      | Link Name                                           | I                                                             | Detail                                                  |                                                      |
| COM2                                                                 | EtherLink1 C                                        | Controller                                                    | 3                                                       |                                                      |
|                                                                      | C                                                   | ommunication Parameter                                        | 4                                                       |                                                      |
|                                                                      |                                                     | Controller IP : Port 169                                      | . 254 . 244 . 244 : 502                                 |                                                      |
| Ethernet                                                             | N                                                   | fain Extra                                                    |                                                         |                                                      |
|                                                                      |                                                     | PLC Station 1                                                 | -                                                       |                                                      |
|                                                                      |                                                     |                                                               |                                                         |                                                      |
| 1 倍福自动化有限公司<br>自动化设备贸易(上部)有限公司<br>(hoff Automation (Shanghai)<br>td. | 上海:<br>地址:上海市闸北区江场三路<br>市北工业园区163号5 楼<br>邮编: 200436 | 北京:<br>地址:北京市西城区西直门外大街1号<br>西环广场[13写字棱1801-1803室<br>邮编:100044 | 广州:<br>地址:广州市天河区林和西路9号<br>環中广场A塔4118-4119室<br>邮编:510610 | 成都:<br>地址:成都市人民南路一段8<br>城市之心 8 楼 F、G 座<br>邮编: 610016 |
| zbeckhoff.com.cn                                                     | 电话: 021-66312666                                    | 电话:010-58301236                                               | 电话: 020-38010300                                        | 电话: 028-86202581                                     |

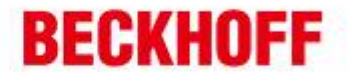

6. 接着设置 HMI 的 IP 地址:注意子网掩码和 IP 地址要和要通讯的一致,在一个网段,不能重复。

| Device Local | Iost SMTP                                       |                       |
|--------------|-------------------------------------------------|-----------------------|
| Localhost    | ✓ Overwrite IP ○ Obtain an IP address automatic | tically               |
|              | HMI                                             | HMI                   |
|              | HMI IP Address                                  | 169 . 254 . 244 . 243 |
|              | Subnet Mask                                     | 255 . 255 . 255 . 0   |
|              | Gateway IP                                      | 0.0.0.0               |
|              | upload/download port                            | 12346                 |
|              | Modbus TCP Server Port                          | 502                   |

7. 点击 OK 就新建了一个空的界面,这个时候可以在界面上添加一些控件了!例如添加 了一个数字显示 Numeric Display。通过鼠标可以修改它的外观!

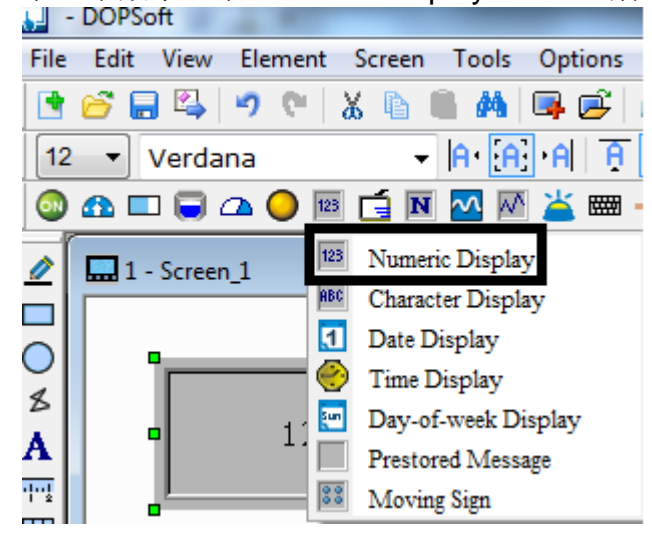

8. 鼠标点击该控件的属性窗口,点击 address 上,接着看到后面出现一个按钮,然后点击它,出现一个设置地址的窗口。修改相应的地址。

|  | 也址:北京市西城区西直门外大街1号<br>西环广场[3写字祾1801-1803室<br>邮编: 100044<br>包话: 010-58301236<br>专事: 010-58301286 | 地址:广州市天河区林和西路9号 | 地址:成都市人民南路一段86号<br>城市之心 8 核 F、G 座<br>邮编: 610016<br>电话: 028-86202581<br>传真: 028-86202582 |
|--|------------------------------------------------------------------------------------------------|-----------------|-----------------------------------------------------------------------------------------|
|--|------------------------------------------------------------------------------------------------|-----------------|-----------------------------------------------------------------------------------------|

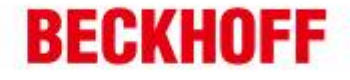

| Read Address      | {EtherLink1}1@W4-1 | Link:     | EtherLink1      |          |         |     |       |   |           |
|-------------------|--------------------|-----------|-----------------|----------|---------|-----|-------|---|-----------|
| Invisible Address | None               |           |                 |          |         |     |       |   |           |
| Text              |                    |           | Туре            |          |         | Co  | ntent |   |           |
| Size              | 12                 | Device    | (Word)          |          |         |     |       |   |           |
| Color             | RGB(0, 0, 0)       |           | (mendy          | Device T | ype [ W | /4- |       |   |           |
| Font              | Verdana            | Device    | (Bit)           | Adress   | Value 🚹 |     |       |   |           |
| Others            |                    | O Interna | 1 Memory (Word) | Houress  | Value   |     |       |   |           |
| Style             | Sunken             | _         |                 | Tag      |         |     |       |   |           |
| Detail            | Detail             | Interna   | I Memory (Bit)  |          |         |     |       |   |           |
| Border Color      | RGB(180, 180, 180) | Consta    | nt              |          |         |     |       |   |           |
| Background Color  | RGB(180, 180, 180) |           |                 | в        | с       | D   | E     | F | Clear     |
| Leading Zero      | No                 |           | Radix           |          |         |     |       |   |           |
|                   |                    | 10        |                 | 6        | 7       | 8   | 9     | A | Back      |
|                   |                    | 10U       |                 | 1        | 2       | 3   | 4     | 5 | $\square$ |
|                   |                    | 0 16      |                 | 0        | :       | +   | -     | 1 | Enter     |
|                   |                    | Sta       | tion Number     |          |         |     |       |   |           |
|                   |                    | 1         | tion Number     |          | . None  |     |       |   |           |

- 9. 接着选择编译和下载 🦉 👎 将界面上的东西下载到 HMI 屏上。
- 10. Modsim 里面可以做个测试,可以看到 ModSim 里面值的变化了,屏上的那个显示的 控件也显示了变化的值。注意地址和 ModSIM 里面看到的是一样的,还有都是 10 进 制的显示。

| ModSim32 - ModSim1         | Window Halp                                                 |
|----------------------------|-------------------------------------------------------------|
| ModSim1                    | <u>window H</u> elp                                         |
| Address: 0001<br>Length: 1 | Device Id: 1<br>MODBUS Point Type<br>03: HOLDING REGISTER 🔽 |
| 40001: <01234>             |                                                             |

| 漆開線調査動化方限公司                                 | 「上海」             | 4音 -                | м. – м.                 | the section of the section of the se |
|---------------------------------------------|------------------|---------------------|-------------------------|----------------------------------------------------------------------------------------------------|
| 等 圖 值 m 目 40 代 书 版 4 号<br>毕孚自动化设备贸易(上海)有限公司 | 地址:上海市闸北区江场三路    | 地址:北京市西城区西直门外大街1号   | / m:<br>地址:广州市天河区林和西路9号 | 地址:成都市人民南路一段86号                                                                                                    |
| Beckhoff Automation (Shanghai)              | 市北工业园区163号5楼     | 西环广场[3写字楼1801-1803室 | 罐中广场A塔4118-4119室        | 城市之心 8 楼 F、G 座                                                                                                    |
| Co., Ltd.                                   | 邮编: 200436       | 邮编:100044           | 邮编: 510610              | 邮编: 610016                                                                                                    |
| www.beckhoff.com.cn                         | 电话: 021-66312666 | 电话:010-58301236     | 电话: 020-38010300        | 电话: 028-86202581                                                                                                    |
| info@beckhoff.com.cn                        | 传真: 021-66315696 | 传真:010-58301286     | 传真: 020-38010303        | 传真: 028-86202582                                                                                                    |